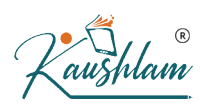

# Recording of Accounts Payable and related Reports in TallyPrime

## 2.1 How to record accounts payables?

The outstanding payables report in TallyPrime gives you an overview of what your business owes for supplies, inventory, and services. You can get an overview of the amount and the creditors to whom you owe money and how much you owe each creditor and how long the money has been owed. Managing your outstanding payables will help you to know the time-to-time expenses, avoid overseeing the payments that you owe to the creditors, and help you manage the cash-flow in your business.

When a purchase is made on credit

Cr Crompton Electricals (Supplier) 4,83,800

Dr Purchase a/c

4,83,800

When the purchase bill is paid by you

Cr Bank account

4,83,800

Dr Crompton Greaves Consumer Electricals (Supplier) 4,83,800

Similar to the receivables report, TallyPrime gives you the liberty to choose a view based on your choice. With pre-built configurations to customize viewing of reports, TallyPrime allows you to analyse and slice and dice the reports the way you want.

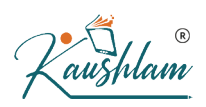

| TallvPrime     |                    |                                |           |                                  |                      |                |               |                 |              |              |                         |      |
|----------------|--------------------|--------------------------------|-----------|----------------------------------|----------------------|----------------|---------------|-----------------|--------------|--------------|-------------------------|------|
| SILVER         | K:Company          | Y:Data                         | Z: Exchar | nge                              | G:Go To              |                | O: Import     | E:Export        | M:E-mail     | P: Print     | F1:Help                 |      |
| Ledger Outstan | ndings             |                                |           | Sundaram Pi                      | pes, Fittings and Mo | tor Pumps      |               |                 |              | X            | F2:Period               | (    |
| Ledger : Cro   | ompton Greaves Con | sumer Electricals Lt           | d         |                                  |                      |                |               |                 | 1-Apr-18     | to 30-Sep-19 | F3:Company              | (    |
| Date           | Ref. No.           |                                |           | Opening                          | Pending              | (< 30 days )   | 30 to 45 days | 45 to 60 days   | s (> 60 days | ) Due on     | F4:Ledger               | <    |
|                |                    |                                |           | Amount                           | Amount               |                |               |                 |              |              |                         |      |
|                |                    |                                |           |                                  |                      |                |               |                 | 1            | •            | F5                      | <    |
| 5-Jul-19       | P/6/19-20          |                                |           | 28,41,950.00 Cr                  | 23,41,950.00 Cr      |                |               | 23,41,950.00 Cr | r            | 4-Aug-19     | F6: Ageing Me           | thod |
|                | 5-Jul-19 Purchase  | P/6/19-20<br>Potor OWCPD052 (0 | 375 KM/   | 28,41,950.00 Cr<br>35,000,00/pcs |                      |                |               |                 |              |              | F7                      |      |
|                | 20 pcs Canned R    | otor OWCRD12 (0.7              | (5/5/(W)  | 42,000.00/pcs                    |                      |                |               |                 |              |              | F8                      | •    |
|                | 50 pcs CFMSMB      | 3D0.50-V24                     |           | 8,500.00/pcs                     |                      |                |               |                 |              |              | F9                      |      |
|                | 50 pcs CFMSMB      | 3D0.50-V35                     |           | 11,000.00/pcs                    |                      |                |               |                 |              |              | F10                     |      |
| 6-Aug-19       | P/8/19-20          | 57                             |           | 6 72 600 00 Cr                   | 6.72.600.00 Cr       | 6.72.600.00 Cr |               |                 |              | 5-Sep-19     |                         |      |
|                |                    |                                |           | -,,                              | -,,                  | -,,            |               |                 |              |              | B: Basis of Va          | lues |
|                |                    |                                |           |                                  |                      |                |               |                 |              | $\sim$       | H: Change Vie           | w <  |
|                |                    |                                |           |                                  |                      |                |               |                 |              | よ)           | J: Exception<br>Reports |      |
|                |                    |                                |           |                                  |                      |                |               |                 |              |              | B: Settle Bills         |      |
|                |                    |                                |           |                                  |                      |                |               |                 |              |              | S:Contact               |      |
|                |                    |                                |           |                                  |                      |                |               |                 |              |              | //                      |      |
|                |                    |                                |           | 35,14,550.00 Cr                  | 30,14,550.00 Cr      | 6,72,600.00 Cr |               | 23,41,950.00 Cr |              |              | F12: Configure          | •    |
|                |                    |                                |           |                                  |                      |                |               |                 |              |              |                         |      |

# 2.2 Reporting of Accounts payable in TallyPrime

With various options available you can see your credit period, maintain vouchers bill-wise for a particular party and even settle bills, at a click of a button. When you make a purchase of large amount and unable to pay at a time and have agreed to make partial payments in regular intervals, you can split such purchases into multiple bills. This helps you to track the payment breakup against the bills created and manage your outstanding payables systematically.

Accounts payables in TallyPrime can be viewed using the following path:

Gateway of Tally> Display more reports> Statement of accounts> Outstandings>Payables

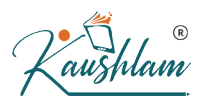

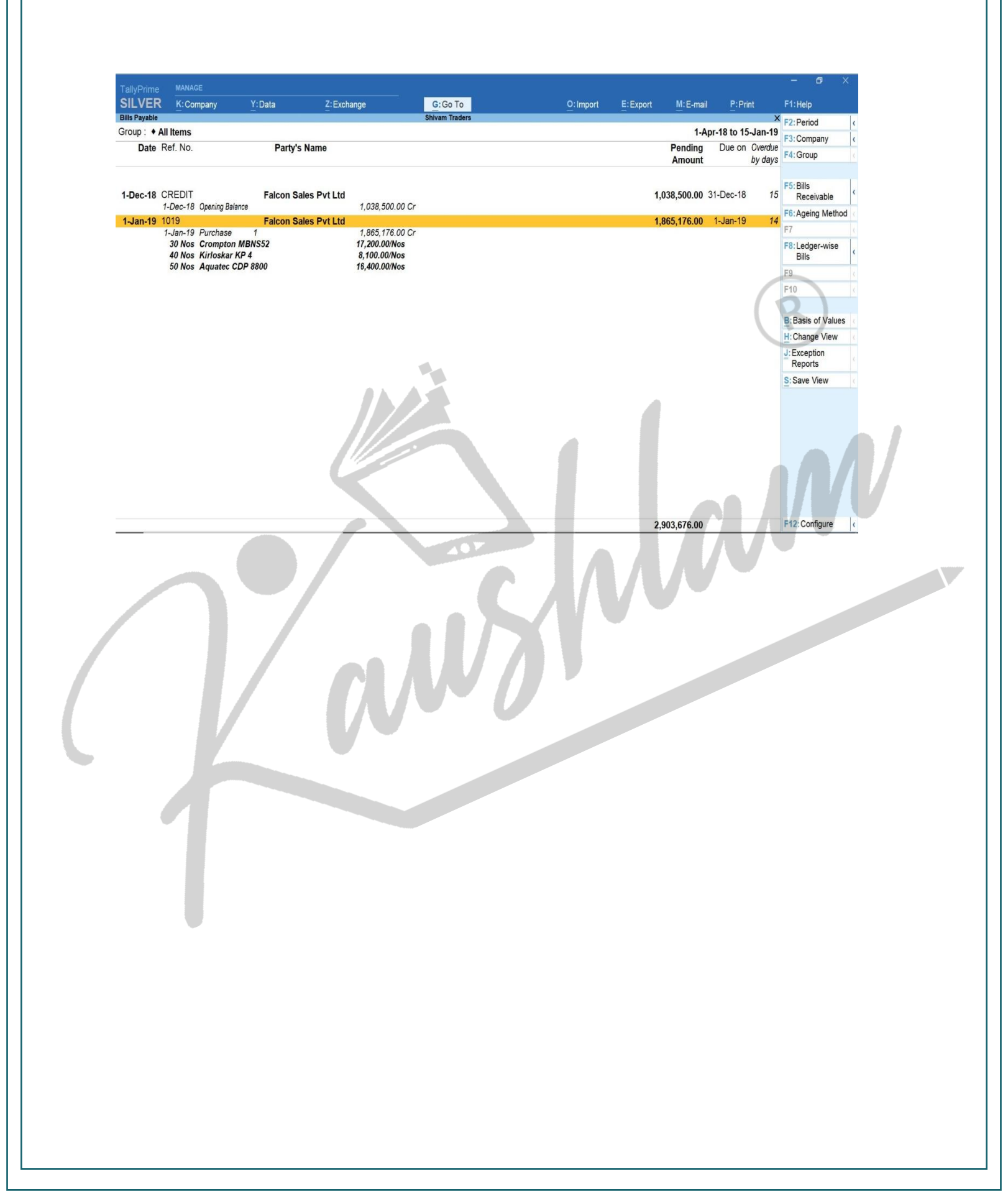

# Recording of Accounts Receivable and related reports in TallyPrime

# Management of accounts receivables in Tally-

Tally has provided tools to manage accounts receivables in its software. Let's understand the management of trade receivable in tally with an example.

Suppose Somya Enterprises is a sole proprietorship business, trading in furniture items and having opening stock of ₹50000 as on 1/4/2021.

#### Start practices of the same in tally with Company creation Following is the process of

#### company creation in tally-

- On launching Tally Prime, select Create Company option or press Alt+K (Company) > Create.
- 2. Provide the Company details.
- a. Enter the Name, Mailing name, and Address. For more information etc.
- b. Enter the State, Country, and other contact details.
- 3. Set up financial year details and security options.
- 4. Specify the Base Currency Information.

You can set up the base currency depending on the currency used in your business to record transactions. To view all the options related to base currency, press F12 (Configure) > set **Provide Additional Base Currency details** to **Yes**.

 Accept the Company Creation screen. As always, you can press Ctrl+A to save. Sample image is given below

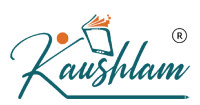

|  | TallyPrime MANAGE SILVER K: Compan        | y <u>Y</u> :Data Z:Exchan                                                 | ige <u>G</u> : Go To          | <u>O</u> : Import | E:Export M:E-mail     | P:Print | – Ø × –                                                        |
|--|-------------------------------------------|---------------------------------------------------------------------------|-------------------------------|-------------------|-----------------------|---------|----------------------------------------------------------------|
|  | Company Creation                          | : C:\Users\Public\TallyPrime\Data                                         |                               |                   |                       | ×       | F2: Period <                                                   |
|  | Company Name                              | : Somya Enterprises                                                       | Financial year beginning from | : 1-Apr-21        |                       |         | 13. Company                                                    |
|  | Mailing Name<br>Address                   | : Somya Enterprises<br>: E-48 Lal Bahadur Nagar, Malviya Nagar,<br>Jaipur | Books beginning from          | : 1-Apr-21        | - 1                   |         | F4 < F5 < F6 < F7 < F9 < F7 < F7 < F7 < F7 < F7 < F7 < F7 < F7 |
|  | State                                     | : Rajasthan                                                               |                               |                   |                       |         | F9 ¢<br>F10 ¢                                                  |
|  | Country<br>Pincode<br>Telephone<br>Mobile | : India<br>: 302018<br>: 01411234567<br>: 9898989898                      |                               |                   |                       |         | R: Group Company                                               |
|  | Fax<br>E-mail<br>Website                  | :<br>: somyaenterprises@gmail.com<br>:                                    |                               |                   |                       |         |                                                                |
|  | Base Currency symbol<br>Formal name       | : ₹<br>: INR                                                              | _                             | Quit              | Accept ?<br>Yes or No | R       |                                                                |
|  |                                           |                                                                           |                               |                   |                       |         | F12: Configure                                                 |
|  |                                           |                                                                           |                               |                   |                       | 1       |                                                                |
|  |                                           |                                                                           | 10-                           |                   |                       |         |                                                                |
|  |                                           |                                                                           | C                             |                   |                       |         |                                                                |
|  |                                           |                                                                           |                               |                   |                       |         |                                                                |
|  |                                           |                                                                           |                               |                   |                       |         |                                                                |
|  |                                           |                                                                           |                               |                   |                       |         |                                                                |
|  |                                           |                                                                           |                               |                   |                       |         |                                                                |
|  |                                           |                                                                           |                               |                   |                       |         |                                                                |
|  |                                           |                                                                           |                               |                   |                       |         |                                                                |
|  |                                           |                                                                           |                               |                   |                       |         |                                                                |
|  |                                           |                                                                           |                               |                   |                       |         |                                                                |
|  |                                           |                                                                           |                               |                   |                       |         |                                                                |
|  |                                           |                                                                           |                               |                   |                       |         |                                                                |
|  |                                           |                                                                           |                               |                   |                       |         |                                                                |
|  |                                           |                                                                           |                               |                   |                       |         |                                                                |

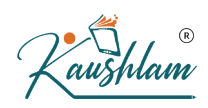

6. Saving the company takes you to the **Company Features** screen, which displays that the company is created successfully.

| ILVER          | K: Company | y <u>Y</u> : Data               | Z: Exchange                 | <u>G</u> :Go       | To <u>O</u> : Import                          | E: Export           | M:E-mail | P: Print | F1: Help 🌢      |
|----------------|------------|---------------------------------|-----------------------------|--------------------|-----------------------------------------------|---------------------|----------|----------|-----------------|
| mpany Features | Alteration |                                 |                             | Somya Ent          | erprise                                       |                     |          |          | × F2: Period    |
|                |            |                                 |                             |                    |                                               |                     |          |          | F3: Company     |
|                |            |                                 |                             |                    |                                               |                     |          |          |                 |
|                |            |                                 | с                           | ompany create      | l successfully.                               |                     |          |          | F4              |
|                |            |                                 | (Enable                     | the features as pe | r your business needs.)                       |                     |          |          | F5              |
|                | Со         | mpany: Somya Enterprise         |                             |                    |                                               |                     |          |          | F6              |
|                | Sh         | now more features · Vas         |                             |                    |                                               |                     |          |          | F7              |
|                | Sh         | now all features : Yes          |                             |                    |                                               |                     |          |          | F8              |
|                | Ac         | counting                        |                             |                    | Taxation                                      |                     |          |          | F9              |
|                | Ma         | aintain Accounts                |                             | : Yes              | Enable Goods and Services Tax (GST)           | : Y                 | 'es      |          | F10             |
|                | E          | Enable Bill-wise entry          |                             | : Yes              | Enable Tax Deducted at Source (TDS)           | : Y                 | 'es      |          | 110             |
|                | E          | Enable Cost Centres             |                             | : No               | Enable Tax Collected at Source (TCS)          | : N                 | lo       |          |                 |
|                | E          | Enable Interest Calculation     |                             | : No               | Enable Value Added Tax (VAT)                  | : N                 | lo       |          | L: More Details |
|                | Inv        | ventory                         |                             |                    | Enable Excise                                 | : N                 | 10       |          |                 |
|                | Ma         | aintain Inventory               |                             | Yes                | Enable Service Tax                            | : D                 | 10       |          |                 |
|                | Ir         | ntegrate Accounts with Inventor | v                           | : Yes              |                                               |                     |          |          |                 |
|                | E          | Enable multiple Price Levels    | 5//                         | : No               | Online Access                                 |                     |          |          |                 |
|                | E          | Enable Batches                  |                             | : No               | Enable Browser Access for Reports             | : Y                 | 'es      |          |                 |
|                | упаро      | Maintain Expiry Date for Batch  | es                          | : No               | Enable Tally.NET Services for Remote Access & | Synchronisation : N | lo       |          |                 |
|                | E          | Enable Job Order Processing     |                             | : No               | Douroll                                       |                     |          |          |                 |
|                | E          | nable Cost Tracking             |                             | : No               |                                               |                     |          |          |                 |
|                | E          | nable Job Costing               |                             | : No               | Maintain Payroll                              |                     | 10       |          |                 |
|                | 0          | Jse Discount column in invoices | S                           | : No               | Enable Payroll Statutory                      |                     | 10       |          |                 |
|                | U          | Jse separate Actual and Billed  | Quantity columns in invoice | es : No            | Others                                        |                     |          |          |                 |
|                |            |                                 |                             |                    | Enable multiple addresses                     | : N                 | lo       |          |                 |
|                |            |                                 |                             |                    | Mark modified vouchers                        | : N                 | lo       |          |                 |

### Set up company features

As you create a company in Tally Prime, you can set up the necessary **features**, either now or anytime later, based on your business needs. The basic minimum key features required for you to start recording your business transactions are enabled and displayed by default. To view other features in the **Company Features screen** 

• Set the Show more features option to Yes.

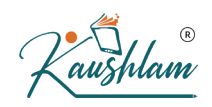

• Set the Show all features option to Yes.

| Features             | Description                                                                                                    |
|----------------------|----------------------------------------------------------------------------------------------------|
| Accounting           |                                                                                                    |
| Maintain<br>Accounts | This option is set to Yes, by default. Setting it to No will disable accounting-related options for your company. |
| Enable Bill-wise     | Enable this option to display the option Maintain balances bill by bill                                           |
| entry                | created under sundry debtors and creditors.                                                                       |
|                      | When you enter details of sales and purchases with the bill- wise                                                 |
|                      | option activated, Tally Prime prompts you to identify the invoice                                                 |
|                      | with an appropriate reference number.                                                                             |
|                      | The reference number can then be used to allocate payments to the                                                 |
|                      | correct invoice to maintain an accurate account of outstanding.                                                   |
|                      |                                                                                                    |
|                      | Dilluvice details for non-trading appoints are useful when one needs to track                                     |
|                      | either an installment to be paid or a lean amount to be received over a certain                                   |
|                      | period of time.                                                                                                   |
| Inventory            |                                                                                                    |
| Maintain             | This option is set to Yes by default. This allows you to to maintain your                                         |
| Inventory            | stock or inventory. Setting this to No will disable Inventory-related                                             |
|                      | features for your company.                                                                                        |
| Integrate            | Set Show more features to Yes.                                                                                    |
| Accounts with        | Maintain your stock or inventory along with your books of                                                         |
| Inventory            | accounts.                                                                                                    |
|                      | Stock records may contain errors caused by wrong                                                                  |

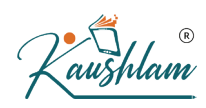

allocation to items. This feature enables finalization of financial books without waiting for the reconciliation of stocks. You can drill down from the Balance Sheet to view the Stock Register.

Now you are all set to record transaction in tally. After creation of company and setting up features, you will find the gateway of tally screen where you will find all the related options.

| TallyPrime       |            |         |                      |       |                           |                 |           |          |              |   |
|------------------|------------|---------|----------------------|-------|---------------------------|-----------------|-----------|----------|--------------|---|
| SILVER           | K: Company | Y: Data | Z: Exchange          | Go To | <u>O</u> : Import         | E: Export       | M: E-mail | P: Print | F1:Help •    |   |
| Gateway of Tally |            |         |                      |       |                           |                 |           |          | × F2: Date ( |   |
|                  | 100        |         |                      |       |                           |                 |           |          | F3: Company  | 1 |
| 1-Apr-21 to 3    | 1-Mar-22   |         | Thursday, 1-Apr-2021 |       |                           |                 |           |          |              |   |
|                  |            |         |                      |       |                           |                 | _         |          |              |   |
| NAME OF COM      | PANY       |         | DATE OF LAST ENTRY   |       | Gateway o                 | f Tally         |           |          |              |   |
| Somya Ente       | erprise    |         | No Vouchers Entered  | 07    |                           |                 |           |          |              |   |
|                  |            |         |                      |       | Croate                    |                 |           |          |              |   |
|                  |            |         |                      |       | Alter                     |                 |           |          |              |   |
|                  |            |         |                      |       | Chart of A                | ccounts         |           |          |              |   |
|                  |            |         |                      |       | TRANSACTIO                | ONS             |           |          |              |   |
|                  |            |         |                      |       | Day Book                  |                 |           |          |              |   |
|                  |            |         |                      |       | UTILITIES                 |                 |           |          |              |   |
|                  |            |         |                      |       | BaNking                   |                 |           |          |              |   |
|                  |            |         |                      |       | REPORTS                   |                 |           |          |              |   |
|                  |            |         |                      |       | Balance Sl                | heet            |           |          |              |   |
|                  |            |         |                      |       | Profit & Lo<br>Stock Surr | ss A/c<br>nmary |           |          |              |   |
|                  |            |         |                      |       | Ratio Anal                | ysis            |           |          |              |   |
|                  |            |         |                      |       | Display Mo                | ore Reports     |           |          |              |   |
|                  |            |         |                      |       |                           |                 |           |          |              |   |
|                  |            |         |                      |       | Quit                      |                 |           |          |              |   |
|                  |            |         |                      |       |                           |                 |           |          |              |   |
|                  |            |         |                      |       |                           |                 |           |          |              |   |
|                  |            |         |                      |       |                           |                 |           |          |              |   |
|                  |            |         |                      |       |                           |                 |           |          |              |   |

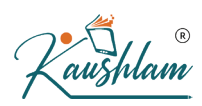

Let's continue the example-

On 1st August, 2021, Somya Enterprises sold goods worth ₹50,000 to Sunrise Traders with a credit period of 30 days. From 1st August to the date the bill is paid, 50,000 will be treated as accounts receivables against Sunrise Traders account.

Suppose on 15<sup>th</sup> Sunrise Traders paid 25,000 to Somya Enterprises. This will be reduced from Sunrise Traders account. Post adjustment, the overall accounts receivable will be 25,000.

Likewise, when you sell on credit to different customers, it will be added to the overall accounts receivable and when you receive from the customers, it will be reduced.

Let's understand the whole process in Tally prime.

# 1. Record a Credit Sale

A sale transaction without a corresponding receipt entry is a sale on credit – until the party has made the payment. Record a credit sale.

To record sales, you need to create ledgers first.

# 2. Ledger Creation

- Gateway of Tally > Create > type or select Ledger and press Enter. Alternatively, press Alt+G (Go To) > Create Master > type or select Ledger and press Enter.
- 2. Enter the Name of the ledger account.
- **3**. Enter the alias of the ledger account, if required. You can access the ledgers using the original name or the alias name.
- 4. Select a group category from the List of Groups. You can alter a ledger account to change its group classification at any time.
- Set the option Maintain balances bill-by-bill to Yes. If you do not see this option, press F12 (Configure) and set Maintain balances Bill-by-Bill to Yes.
- 6. Enter the Default credit period which you want to allow for this party.
- 7. Set the option Check for credit days during voucher entry to Yes to manage the credit limit while recording an invoice.
- 8. Enter the **Opening Balance if any**. The opening balance is applicable when the ledger is an asset or a liability, and also if it has a balance in the account as on the date of beginning of books.
- 9. Accept the screen. As always, you can press Ctrl+A to save.

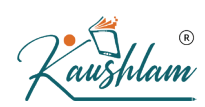

# Ledger Creation from Transaction or reporting

User can create ledger during Voucher entry from all the voucher types available in Tally Prime.

- 1. From Voucher Creation/Alteration screen, press Alt+C. from ledger field.
- 2 Ledger Creation will display and create the ledger and save the screen.

In our example create ledger for

1. sales under the group sales

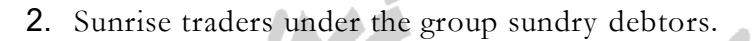

| TallyPrime MANAGE                                                                                                    |                                                                                   |                                | e đ x                                                    |
|----------------------------------------------------------------------------------------------------|-----------------------------------------------------------------------------------|--------------------------------|----------------------------------------------------------|
| SILVER K: Company Y: Data Z: Exchange                                                                                 | G. Go To                                                                          | O:Import E:Export M:E-mail P:P | rint F1: Help                                            |
| Ledger Alteration<br>Name : Sunrise Traders<br>(alias) :                                                              | Somya Enterprises                                                                 | Total Opening Balance          | F2: Period                                               |
| Inder : Sundry Debtors<br>(Current Assets)<br>Aaintain balances bill-by-bill : Yes<br>Default credit period : 30 Days | Mailing Details<br>Name : Sunrise Traders<br>Address : 85, Kaveri Colom<br>Jaipur |                                | F4 (<br>F5 (<br>F6 (<br>F7 (<br>F8 (                     |
| Check for credit days during voucher entry : Yes                                                                      | State : Rajasthan<br>Country : India<br>Pincode :<br>Banking Details              |                                | F9 <<br>F10: Other Masters <<br><u>I: More Details</u> < |
|                                                                                                    | Provide darik details : No<br>Tax Registration Details<br>PAN/IT No. :            |                                |                                                          |
| Outries Balance                                                                                                    | (                                                                                 | Accept ?                       | Mindows<br>ge to activate Windows.                       |

Accept the screen. As always, you can press Ctrl+A to save.

hlam

#### Note-

In the party ledger, the cursor will skip the field Maintain balances bill-by-

bill when the option Inventory Values are affected is enabled. Also, if you select a foreign currency in the Currency of ledger field, the option Maintain balances bill-by-bill will not be displayed.

We recommend that you maintain the currency of party ledger in the base currency selected for the company.

When default bill allocation is enabled (Use default Bill-wise details for Bill Allocation set to Yes in the F12 configuration options) of sales invoice, you will not see any difference in the voucher. On saving the sales transaction, the bill gets linked to the party as default bill allocation. The voucher number appears as the bill reference. This bill starts appearing in the outstanding reports of the party.

### Recording of sales transaction in tally-

For recording sales of goods, you can select cash or bank for cash sales and party ledger for credit sales. You can record sales of goods or items using the Item Invoice mode. Tally Prime provides other modes such as Accounting Invoice mode and As Voucher mode for recording sales of goods or services. You can use the other modes of the voucher interchangeably for recording sales, based on the requirement.

As per your business practice, you can print all the invoices with the necessary details.

- 1. Open the sales voucher screen.
- a. Gateway of Tally > Vouchers > F8 (Sales). Alternatively, press Alt+G (Go To) > Create Voucher > press F8 (Sales).
- Ensure that the voucher mode is set to Item Invoice mode by pressing
   Ctrl+H (Change Mode), or you can also confirm the same if you see Name of Item on the voucher screen.
- C. If you want to enter the Reference No. and Date for the invoice, press
   F12 (Configure), and set Provide Reference No. and Date to Yes.
   If you do not see this option, set Show more configurations to Yes.
- 2. Specify the buyer details.

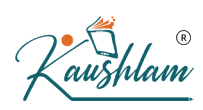

- a. Party A/c name: Select Cash or Bank for cash sales. For credit sales, select the party name.
- b. Party Details: If you need Dispatch, Order, or Buyer details to be part of your invoice, provides the relevant details.
  If you do not see the Party Details screen, press F12 (Configure), and set
  Provide Dispatch, Order, and Export details to Yes.
- **Dispatch & Order Details**: You can print these details in the invoice for the buyer's reference. If you already have a Delivery Note or a Sales Order, the Delivery Note Number and the Order Number are pre-filled.
- **Buyer's Details**: In the case of cash sales, specify the buyer's details as needed in the printed invoice.
- c. As always, you can press Ctrl+A to save and proceed.
- 3. Select the accounting ledger to allocate the stock items.
- a. For Item Invoice, select the Sales ledger.
   If you do not see this field on the screen, press F12 (Configure) and set Select common Ledger Account for Item Allocation to Yes.

Set this option is **No**, to allocate sale of each item to different accounting ledgers, if needed.

- Provide stock item details. As in other transactions, you can create the item or ledger on the fly by pressing Alt+C.
- a. For Item Invoice, select the stock item, enter the Quantity. The Rate will be auto-filled, if available for the stock item. However, you may choose to enter the Rate or Amount.
- 5. Select additional ledgers, like transportation charges, insurance, or discount, if any.
- 6. Provide Narration, if needed, and accept the screen. As always, you can press Ctrl+A to save.

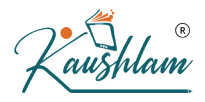

| ILVER                     | K: Company        | Y:Data | Z: Exchange | G:Go To          | <u>O</u> :Import E | Export         | M: E-mail | P:Print            | F1:Help 💧           |    |
|---------------------------|-------------------|--------|-------------|------------------|--------------------|----------------|-----------|--------------------|---------------------|----|
| counting Vouche           | r Creation        |        |             | Somya Enterprise |                    |                |           | ×                  | F2:Date             | 1  |
| Sales                     | No. 1             |        |             |                  |                    |                |           | 1-Aug-21<br>Sunday | F3: Company         | 1  |
| rty A/c name              | : Sunrise Traders |        |             |                  |                    |                |           | •                  |                     |    |
| rent balance              | Salos             |        |             |                  |                    |                |           |                    | F4: Contra          | 1  |
| rrent balance             | Jaies             |        |             |                  |                    |                |           |                    | F5: Payment         | 1  |
| me of Item                |                   |        |             |                  | Quantity           | (Incl. of Tax) | Rate per  | Amount             | F6: Receipt         | 1  |
|                           |                   |        |             |                  |                    | (Incl. of Tax) |           |                    | F7: Journal         |    |
| stic Chair                |                   |        |             |                  | 10 pc              |                | 450.00 pc | 4,500.00           | F8: Sales           |    |
| Discount :                |                   |        |             |                  |                    |                |           | 7 540 44           | F9: Purchase        | -  |
| ident Chair<br>Discount : |                   |        |             |                  | 12 pc              | 625.00         | 625.00 pc | 7,500.00           | F10: Other Vouchers | 5  |
|                           |                   |        |             |                  |                    |                |           | 12,000.00          |                     |    |
| nd of List                |                   |        |             |                  |                    |                |           |                    | E: Autofill         |    |
|                           |                   |        |             |                  |                    |                |           |                    | H: Change Mode      |    |
|                           |                   |        |             |                  |                    |                |           |                    | L: More Details     |    |
|                           |                   |        |             |                  |                    |                |           |                    | O: Related Reports  | 14 |
|                           |                   |        |             |                  |                    |                |           |                    |                     |    |
|                           |                   |        |             |                  |                    |                |           |                    | L: Optional         | 12 |
|                           |                   |        |             |                  |                    |                |           |                    | T:Post-Dated        |    |
|                           |                   |        |             |                  |                    |                |           |                    |                     |    |
|                           |                   |        |             |                  |                    |                |           |                    |                     |    |
|                           |                   |        |             |                  |                    |                |           |                    |                     |    |
|                           |                   |        |             |                  |                    |                |           |                    |                     |    |
| ration:                   |                   |        |             |                  | 22 pc              |                |           | 12,000.00          |                     |    |
|                           |                   |        |             |                  |                    |                |           |                    |                     |    |

# **Change Bill Allocation**

If you receive advance payments from your customers and have accounted as receipts, you will need to settle these advance receipts when you record the sales transaction. In Tally

Prime, you can allocate your sales bills against your receipt entries. You can also configure your sales invoice to decide the bill allocations (including method of adjustment, bill no., etc.)

#### 1. Configure the invoice to change the bill allocation.

- a. Ensure the option Maintain balances bill-by-bill is set to Yes.
- b. In the sales voucher, press F12 (Configure) > set Use default Bill-wise details for Bill Allocation to No.

Henceforth, you can select the bill references in the Bill-wise Details screen, until you change the option in F12 (Configure) of the invoice.

aushlam

c. In the invoice total field, place the cursor and press Enter to view the Bill- wise Details screen.

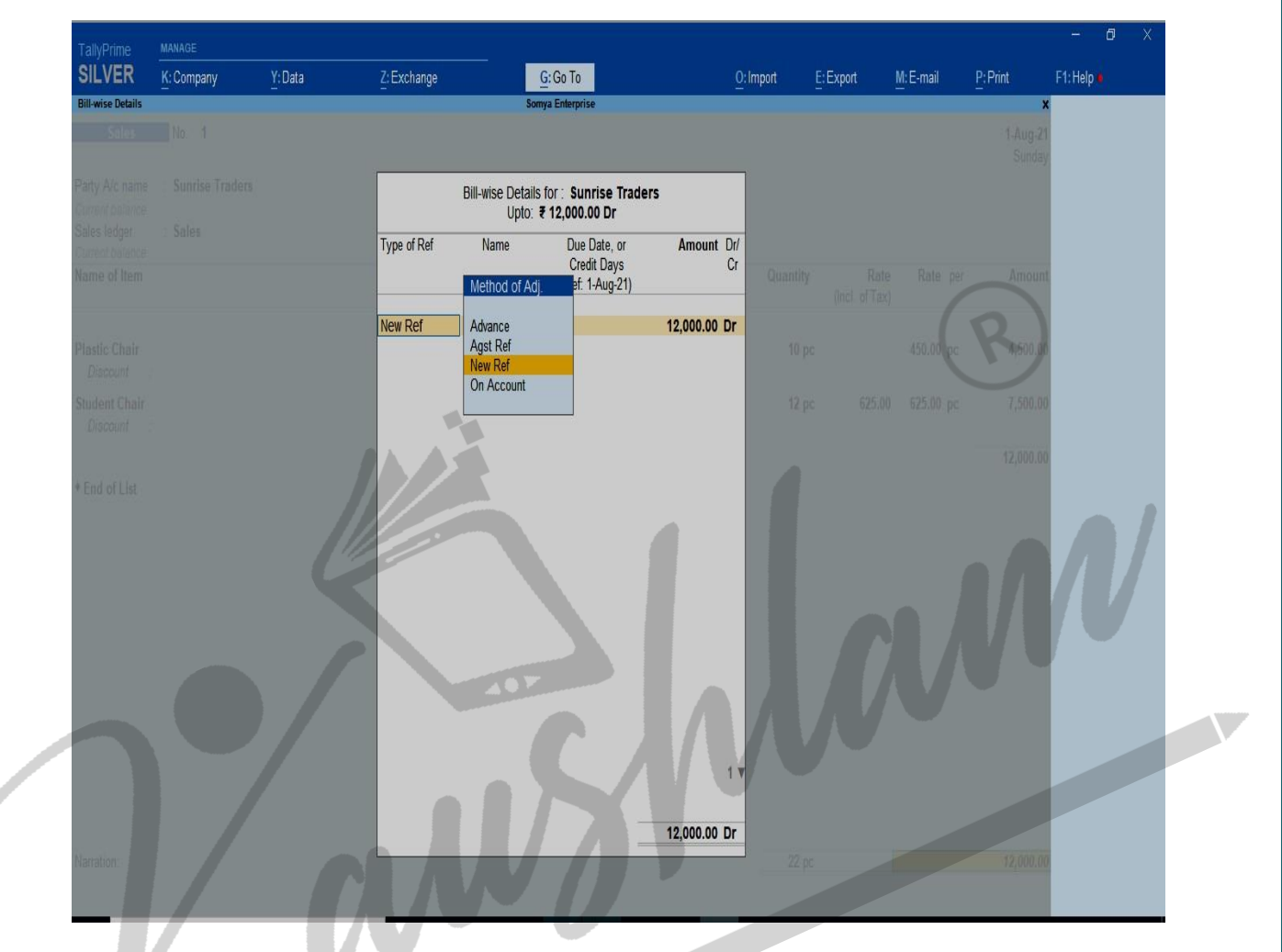

#### 2. Specify the bill-wise details.

- a. In Type of Ref, select the method of adjustment.
  - Advance This is not applicable for sales. This is applicable whenever some advance amount is received from party.
  - **Agst Ref** Select when you need to adjust the transaction against a bill (advance received, credit note, etc.).
  - **New Ref** Select when you are recording a fresh transaction, to generate a new bill for the party.

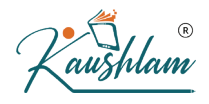

• **On Account** – Select when you want to save the sales invoice without any bill reference.

#### NOTE

In **Name**, the sales voucher number appears. You can change this to any value and use the name to track the bill. If you configure appropriate voucher numbering, you can use the voucher number itself. If you want to adjust some amount against an advance, and split the remaining bill value by providing different credit days, you can do it in Tally Prime. You can break the amount of a single sales invoice into multiple bills by entering different bill references and due date/credit days.

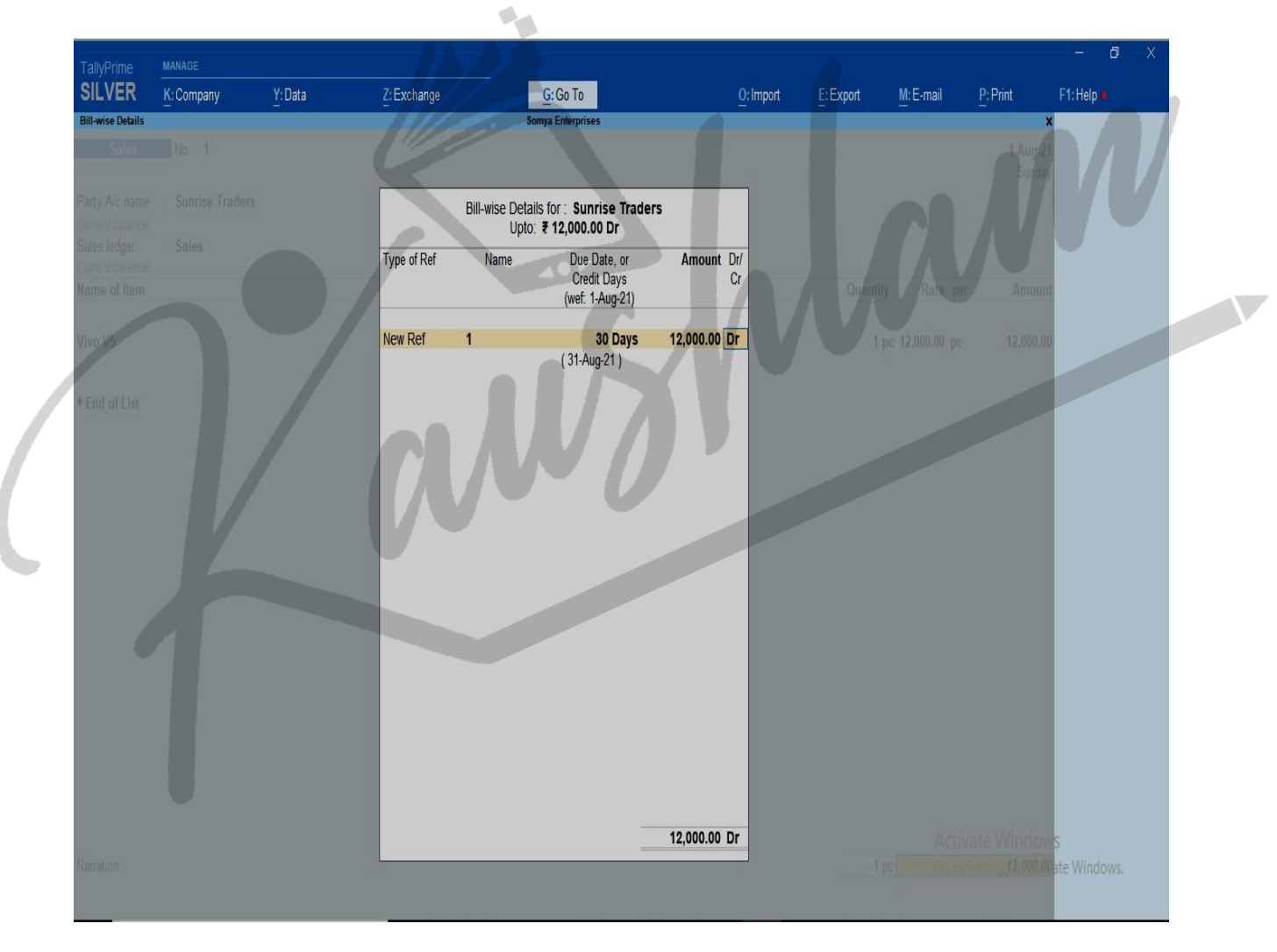

b. Press Enter to accept.

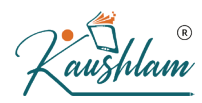

c. Accept the invoice. As always, you can press Ctrl+A to save.

While recording transactions with party ledgers, the bill -wise details will appear for selection. You can select the required bills to set-off/clear the bill references.

# Manage Credit Period

Based on your business requirements and customer relationship, you may need to provide different credit period to different parties. In Tally Prime you can enter the required credit period for each customer in the party ledger, and change it, if needed, while recording the transaction.

When the party master is enabled to Maintain balances bill -by-bill, the following options appear in the party master:

• **Default credit period** – Set the credit days. The credit period may be given for Sundry Debtors and Sundry Creditors. The number of credit days or period can be defined in various ways:

|        | Suffix | Example                          |
|--------|--------|----------------------------------|
| Days   | None   | 4 is considered as 4 days.       |
| Weeks  | W      | 4 W is considered as<br>4 weeks. |
| Months | М      | 4 M is considered as 4 months.   |
| Year   | Y      | 4 Y is considered as 4 years.    |

While recording transactions, the credit period will appear in the Bill -wise Details screen as Due Date or Credit Days. You can change the details as needed.

• Check for credit days during voucher entry — Set it to yes to get warned about exceeding credit period or pending outstanding bills for a party during transactions. The warning message appears.

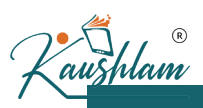

# View and Manage outstanding Receivables-

Now if you want to know your Debtors and their due amount with due date press Alt+G (Go To) > Receivable and payable Reports > Bills Receivable

| SILVER          | K: Company | Y: Data         | Z: Exchange | <u>G</u> : Go To  | <u>O</u> : Import | E:Export | M:E-mail  | P:Print              | F1:Help •            |
|-----------------|------------|-----------------|-------------|-------------------|-------------------|----------|-----------|----------------------|----------------------|
| ills Receivable | Itoms      |                 |             | Somya Enterprises |                   |          | 1-Apr     | x<br>-21 to 1-Aug-21 | F2: Period (         |
| Date Ref.       | No.        | Party's Name    |             |                   |                   |          | Pending   | Due on Overdue       | F3: Company <        |
|                 |            |                 |             |                   |                   |          | Amount    | by days              | F4: Group            |
|                 |            |                 |             |                   |                   |          | 40,000,00 | 04 100 04            |                      |
| Aug-21 1        |            | Sunrise Traders |             |                   |                   |          | 12,000.00 | 31-Aug-21            | F5: Bills Payable    |
|                 |            |                 |             |                   |                   |          |           |                      | F6: Ageing Method    |
|                 |            |                 |             |                   |                   |          |           | 10                   | F7 (                 |
|                 |            |                 |             |                   |                   |          |           | (K                   | F8:Ledger-wise       |
|                 |            |                 |             |                   |                   |          |           | 1                    | Dillis               |
|                 |            |                 |             |                   |                   |          |           |                      | F9 (                 |
|                 |            |                 |             |                   |                   |          |           |                      | F10                  |
|                 |            |                 |             |                   |                   |          |           |                      | D. Dania of Values   |
|                 |            |                 |             |                   |                   |          |           |                      | Lasis of Values      |
|                 |            |                 |             |                   |                   |          |           |                      |                      |
|                 |            |                 |             |                   |                   |          |           |                      | Exception<br>Reports |
|                 |            |                 |             |                   |                   |          |           |                      |                      |
|                 |            |                 |             |                   |                   |          |           |                      |                      |
|                 |            |                 |             |                   |                   |          |           |                      |                      |
|                 |            |                 |             |                   |                   |          |           |                      |                      |
|                 |            |                 |             |                   |                   |          |           |                      |                      |
|                 |            |                 |             |                   |                   |          |           |                      |                      |
|                 |            |                 |             |                   |                   |          | Activ     | ate Window           |                      |
|                 |            |                 |             |                   |                   |          | Go to     | Settings to activ    | ate Windows.         |
|                 |            |                 |             |                   |                   |          | 40.000.00 |                      | E12: Configure       |

If part payment of ₹ 5000 received on 15/8/21 then, report will show 7000 due from sunrise traders.

Make the entry in receipt voucher for 5000 under agst reference because this payment is received against the previous due invoice. See the image

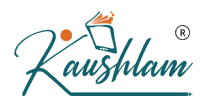

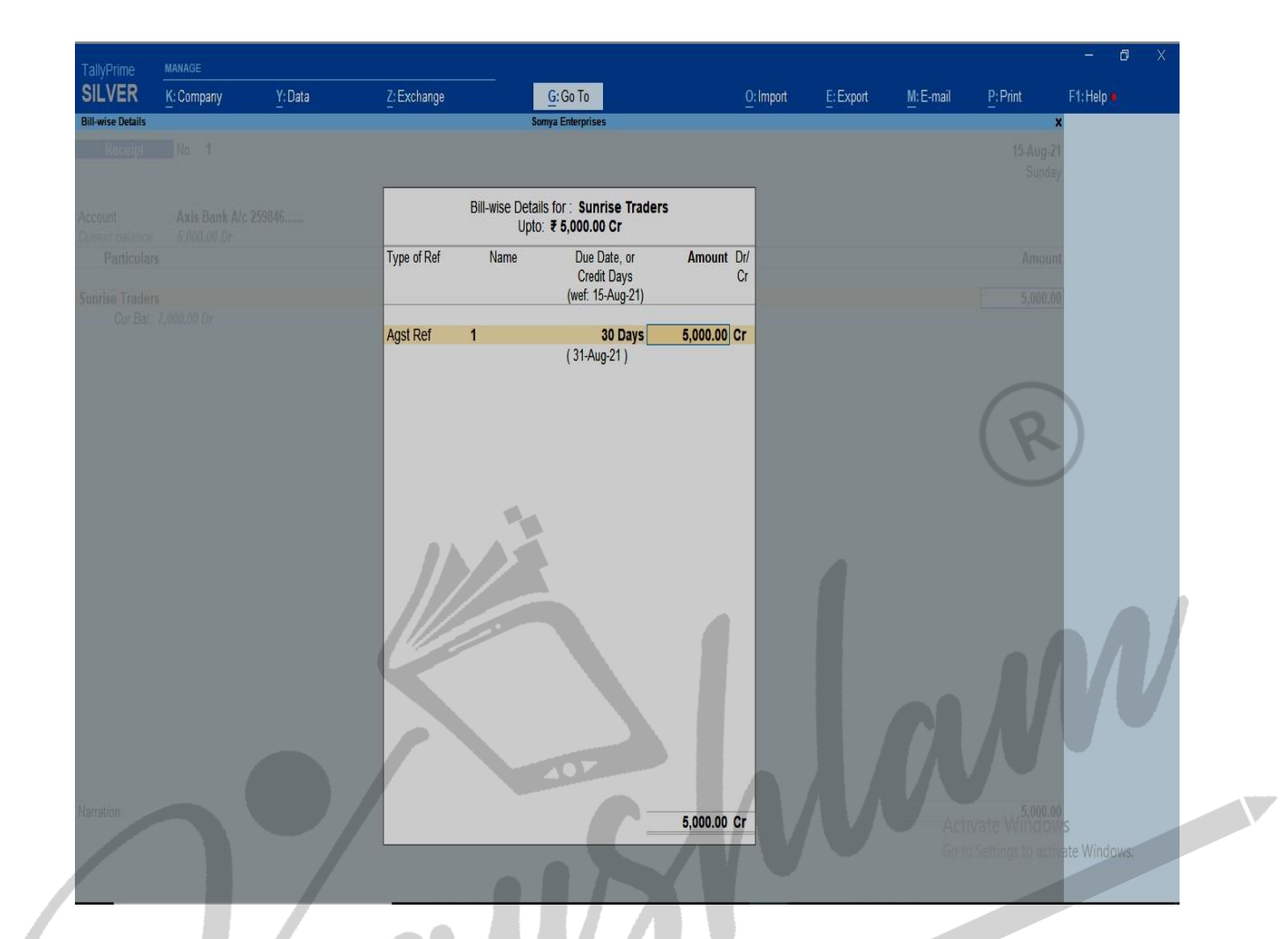

Now see the report same as above for receivables-

| SILVER K           | Company <u>Y</u> :Data | Z: Exchange | <u>G</u> :Go To   | <u>O</u> : Import | E: Export | M: E-mail | P: Print             | F1:Help 🗕         |
|--------------------|------------------------|-------------|-------------------|-------------------|-----------|-----------|----------------------|-------------------|
| Group · • All Item | 5                      | _           | Somya Enterprises |                   |           | 1-Apr-    | x<br>21 to 15-Aug-21 | F2: Period        |
| Date Ref. No.      | Party's Name           |             |                   |                   |           | Pending   | Due on Overdue       | F3: Company       |
|                    |                        |             |                   |                   |           | Amount    | by days              | F4: Group         |
|                    |                        |             |                   |                   |           |           |                      |                   |
| 1-Aug-21 1         | Sunrise Traders        |             |                   |                   |           | 7,000.00  | 31-Aug-21            | F5: Bills Payable |
|                    |                        |             |                   |                   |           |           |                      | F6: Ageing Method |
|                    |                        |             |                   |                   |           |           |                      | F7                |
|                    |                        |             |                   |                   |           |           |                      | F8: Ledger-wise   |
|                    |                        |             |                   |                   |           |           |                      | Bills             |
|                    |                        |             |                   |                   |           |           | R                    | F9                |
|                    |                        |             |                   |                   |           |           | ·                    | F10               |
|                    |                        |             | -                 |                   |           |           |                      |                   |
|                    |                        |             |                   |                   |           |           |                      | B:Basis of Values |
|                    |                        |             |                   |                   |           |           |                      | H: Change View    |
|                    |                        |             |                   |                   |           |           |                      | J: Exception      |
|                    |                        |             |                   |                   |           |           |                      | Reports           |
|                    |                        |             |                   |                   |           |           |                      |                   |
|                    |                        |             |                   |                   |           |           |                      |                   |
|                    |                        |             |                   |                   |           |           |                      |                   |
|                    |                        |             |                   |                   |           |           |                      |                   |
|                    |                        |             |                   |                   |           |           |                      |                   |
|                    |                        |             |                   |                   |           |           |                      |                   |

# Ledger View

In this report, you can see the details of sales you have made to Sundry debtors along with the receipts recorded on receiving the payments.

• Alt+G (Go To) > type Ledger Vouchers > select the party. Alternatively, Gateway of Tally > Display More Reports > Account Books > Ledger > select the party. A sample image is as shown.

|   | 6    |     | R |
|---|------|-----|---|
| K | rust | hla | m |

|             | KiCompany         | V.Data | 7: Evelopa                   | C:Co To                       | Orlanat | FrEvport          | M: E-mail         | D: Drint                  | E1: Holo              |          |
|-------------|-------------------|--------|------------------------------|-------------------------------|---------|-------------------|-------------------|---------------------------|-----------------------|----------|
| doer Outsta | n. company        | T:Data | Z: Exchange                  | G: GO TO<br>Somva Enterprises |         | C: Export         | <u>m</u> : C-mair | P.Pmu                     | r i. neip •           |          |
| edger: Su   | Inrise Traders    |        |                              |                               |         |                   | 1-Apr-            | 21 to 15-Aug-21           | F2: Period            | <        |
|             |                   |        |                              |                               |         |                   |                   |                           | F3: Company           | <        |
| Date        | Ref. No.          |        |                              |                               |         | Opening<br>Amount | Pending<br>Amount | Due on Overdue<br>by days | F4: Ledger            | ¢        |
| Aug-21      | 1                 | _      |                              |                               |         | 12,000.00 Dr      | 7,000.00 Dr       | 31-Aug-21                 | F5                    | <        |
|             | 1-Aug-21 Sales    | 1      | 12,000.00 Dr<br>12,000.00/oc |                               |         |                   |                   |                           | F6: Ageing Method     | 4        |
| 1           | 15-Aug-21 Receipt | 1      | 5,000.00 Cr                  |                               |         |                   |                   |                           | F7                    | 5        |
|             |                   |        |                              |                               |         |                   |                   |                           | F8                    |          |
|             |                   |        |                              |                               |         |                   |                   |                           | F9                    | 0        |
|             |                   |        |                              |                               |         |                   |                   | R                         | E10                   | -        |
|             |                   |        |                              |                               |         |                   |                   |                           |                       | Ľ        |
|             |                   |        |                              |                               |         |                   |                   |                           | D. Dania of Values    |          |
|             |                   |        |                              |                               |         |                   |                   |                           | Dasis of values       | C        |
|             |                   |        |                              |                               |         |                   |                   |                           | H: Change View        | 10       |
|             |                   |        |                              |                               |         |                   |                   |                           | LException<br>Reports | 5        |
|             |                   |        |                              |                               |         |                   |                   |                           |                       |          |
|             |                   |        |                              |                               |         |                   |                   |                           | B: Sottle Bills       | 1        |
|             |                   |        |                              |                               |         |                   |                   |                           | D: Settle Dills       | P_       |
|             |                   |        |                              |                               |         |                   |                   |                           | S: Contact            | <u> </u> |
|             |                   |        |                              |                               |         |                   |                   |                           |                       |          |
|             |                   |        |                              |                               |         |                   |                   |                           |                       |          |
|             |                   |        |                              |                               |         |                   |                   |                           |                       |          |
|             |                   |        |                              |                               |         |                   |                   |                           |                       |          |
|             |                   |        |                              |                               |         |                   | Activ             | ate Window                | s                     |          |
|             |                   |        |                              |                               |         |                   | Go to             | Settings to activa        | ate Windows,          |          |
|             |                   |        |                              |                               |         |                   |                   |                           |                       |          |

Now if you want to see any overdue receivables i.e. outstanding after due date, you can find the same in Exception reports. It will help in managing trade receivables to remind them for overdue payment. You can find it in tally as

Gateway of Tally> Display More Reports >Exception reports>Overdue Receivables Alternatively,

Alt+G (Go To)> Receivables & payables reports> Overdue Receivables

aushlam

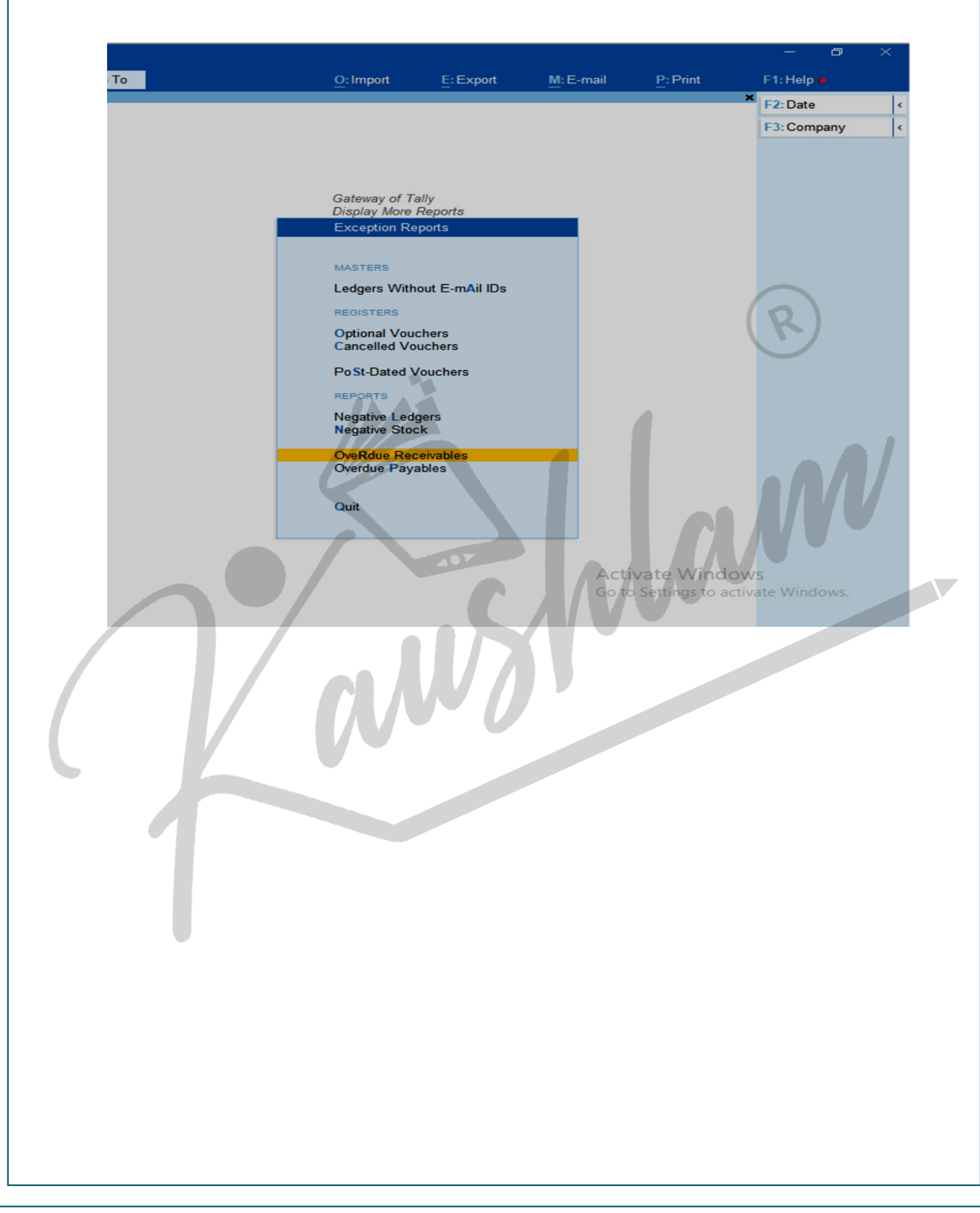

| aushlam               |                                |                 |                                     |                   |          |           |                  |                                   | - 0 X               |  |
|-----------------------|--------------------------------|-----------------|-------------------------------------|-------------------|----------|-----------|------------------|-----------------------------------|---------------------|--|
| TallyPrime<br>SILVER  | MANAGE<br>K: Company           | Y:Data          | 7:Exchange                          | G:Go To           | 0:Import | E: Export | M: E-mail        | P: Print                          | F1: Help •          |  |
| Overdue Bills         | Receivable                     | 20000           |                                     | Somya Enterprises |          |           |                  | <u>,</u>                          | F2: Period          |  |
| Group: • A<br>Date Re | I Items<br>If, No.             | Party's Name    |                                     |                   |          |           | 1-Api<br>Pendina | -21 to 2-Sep-21<br>Due on Overdue | F3: Company <       |  |
|                       |                                |                 |                                     |                   |          |           | Amount           | by days                           | F4: Group           |  |
| 1-Aug-21 1            |                                | Sunrise Traders |                                     |                   |          |           | 7.000.00         | 31-Aug-21 2                       |                     |  |
| 1-,                   | Aug-21 Sales 1<br>1 pc Vivo V5 |                 | 12,000.00 Dr<br><b>12,000.00/pc</b> |                   |          |           |                  |                                   | F5: Bills Payable   |  |
| 15                    | Aug-21 Receipt 1               |                 | 5,000.00 Cr                         |                   |          |           |                  |                                   | F6: Ageing Method   |  |
|                       |                                |                 |                                     |                   |          |           |                  | 0                                 | F8: Ledger-wise     |  |
|                       |                                |                 |                                     |                   |          |           |                  | C                                 | Bills               |  |
|                       |                                |                 |                                     |                   |          |           |                  |                                   | F9 (                |  |
|                       |                                |                 |                                     |                   |          |           |                  |                                   | F10                 |  |
|                       |                                |                 |                                     |                   |          |           |                  |                                   | B: Basis of Values  |  |
|                       |                                |                 |                                     |                   |          |           |                  |                                   | H: Change View      |  |
|                       |                                |                 |                                     |                   |          |           |                  |                                   | d: Exception        |  |
|                       |                                |                 |                                     |                   |          |           |                  |                                   | Reports             |  |
|                       |                                |                 |                                     |                   |          |           |                  |                                   |                     |  |
|                       |                                |                 |                                     |                   |          |           |                  |                                   |                     |  |
|                       |                                |                 |                                     |                   |          |           |                  |                                   |                     |  |
|                       |                                |                 |                                     |                   |          |           |                  |                                   |                     |  |
|                       |                                |                 |                                     |                   |          |           |                  |                                   |                     |  |
|                       |                                |                 |                                     |                   |          |           | 1.1              | 1.111 1                           |                     |  |
|                       |                                |                 |                                     |                   |          |           | ACTIN<br>Go to   | ate window<br>Settings to activ   | /S<br>rate Windows. |  |
|                       |                                |                 |                                     |                   |          |           | 7 000 00         | settings to settin                | F12: Configure      |  |
|                       |                                |                 |                                     |                   |          |           | 7,000.00         |                                   |                     |  |
|                       |                                |                 |                                     |                   |          |           |                  |                                   |                     |  |
|                       |                                |                 |                                     |                   |          |           |                  |                                   |                     |  |
|                       |                                |                 |                                     |                   |          |           |                  |                                   |                     |  |
|                       |                                |                 |                                     |                   |          |           |                  |                                   |                     |  |
|                       |                                |                 |                                     |                   |          |           |                  |                                   |                     |  |
|                       |                                |                 |                                     |                   |          |           |                  |                                   |                     |  |
|                       |                                |                 |                                     |                   |          |           |                  |                                   |                     |  |
|                       |                                |                 |                                     |                   |          |           |                  |                                   |                     |  |
|                       |                                |                 |                                     |                   |          |           |                  |                                   |                     |  |
|                       |                                |                 |                                     |                   |          |           |                  |                                   |                     |  |
|                       |                                |                 |                                     |                   |          |           |                  |                                   |                     |  |
|                       |                                |                 |                                     |                   |          |           |                  |                                   |                     |  |

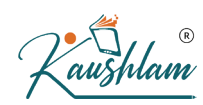

# Management of Trade Payables in tally-

How to record accounts payables?

Let's take an example where trade credit is created-Example- Purchased Goods from Gopal on credit worth ₹40000. Entry will be- Purchase A/c Dr. 40000 To Gopal a/c 40000

When the purchase bill is paid

Gopal A/C Dr. 40000 To Bank A/c 40000

Similar to the receivables report, you can view trade payable report

| TallvPrime         |            |              |             |                 |   |           |           |           |                           | - 0               | ×      |
|--------------------|------------|--------------|-------------|-----------------|---|-----------|-----------|-----------|---------------------------|-------------------|--------|
| SILVER             | K: Company | Y: Data      | Z: Exchange | <u>G</u> :Go To |   | O: Import | E: Export | M: E-mail | P:Print                   | F1: Help •        |        |
| Bills Payable      |            |              |             | Dummy           |   |           |           |           | ×                         | F2: Period        |        |
| Group :      All I | ems        |              |             |                 | _ |           |           |           | For 1-Apr-21              | E3: Company       |        |
| Date Ref.          | VO.        | Party's Name |             |                 |   |           |           | Amount    | Due on Overdue<br>by days | Et Company        |        |
|                    |            |              |             |                 |   |           |           |           |                           | F4: Group         |        |
|                    | Gopa       | 1            |             |                 |   |           |           |           |                           |                   |        |
| 1-Apr-21 1520      |            |              |             |                 |   |           |           | 40,000.00 | 16-Apr-21                 | Fo: Bills Receiva | idle ( |
|                    |            |              |             |                 |   |           |           | 40,000.00 | -                         | F6: Ageing Meth   | od     |
|                    |            |              |             |                 |   |           |           |           |                           | F7                | _      |
|                    |            |              |             |                 |   |           |           |           |                           | F8: Bill-wise     | ¢      |
|                    |            |              |             |                 |   |           |           |           |                           | F9                |        |
|                    |            |              |             |                 |   |           |           |           |                           | F10               |        |
|                    |            |              |             |                 |   |           |           |           |                           |                   |        |
|                    |            |              |             |                 |   |           |           |           |                           | B:Basis of Valu   | es 🤇   |
|                    |            |              |             |                 |   |           |           |           |                           | H: Change View    |        |
|                    |            |              |             |                 |   |           |           |           |                           | J: Exception      |        |
|                    |            |              |             |                 |   |           |           |           |                           | Reports           |        |
|                    |            |              |             |                 |   |           |           |           |                           |                   |        |
|                    |            |              |             |                 |   |           |           |           |                           |                   |        |
|                    |            |              |             |                 |   |           |           |           |                           |                   |        |
|                    |            |              |             |                 |   |           |           |           |                           |                   |        |
|                    |            |              |             |                 |   |           |           |           |                           |                   |        |
|                    |            |              |             |                 |   |           |           |           |                           |                   |        |
|                    |            |              |             |                 |   |           |           |           |                           |                   |        |
|                    |            |              |             |                 |   |           |           | Acti      | vate Window               | IS                |        |
|                    |            |              |             |                 |   |           |           | Go to     | Settings to activ         |                   |        |
|                    |            |              |             |                 |   |           |           | 40.000.00 |                           | F12: Configure    | ¢      |

With various options available you can see your credit period, maintain vouchers bill- wise for a particular party and even settle bills, at a click of a button.

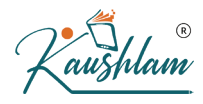

When you make a purchase of large amount and unable to pay at a time and have agreed to make partial payments in regular intervals, you can split such purchases into multiple bills. This helps you to track the payment breakup against the bills created and manage your outstanding payables systematically.

Reporting of trade payable is same as we have studied in case of Trade receivable. The difference in tally reporting is that we have to see report in Bills payable or trade payable instead of Trade receivable or Bills receivable.

# Management of Credit period in Tally

Based on your business requirements and customer relationship, you may need to provide different credit period to different parties. In TallyPrime you can enter the required credit period for each customer in the party ledger, and change it, if needed, while recording the transaction.

When the party master is enabled to Maintain balances bill-by-bill, the following options appear in the party master:

• **Default credit period** – Set the credit days. The credit period may be given for **Sundry Debtors** and **Sundry Creditors**. The number of credit days or period can be defined in various ways:

|        | Suffix | Example                          |  |  |  |  |
|--------|--------|----------------------------------|--|--|--|--|
| Days   | None   | 5 is considered as 5 days.       |  |  |  |  |
| Weeks  | ¥      | 5 W is considered as<br>5 weeks. |  |  |  |  |
| Months | Μ      | 5 M is considered as 5 months.   |  |  |  |  |
| Year   | Y      | 5 Y is considered as<br>5 years. |  |  |  |  |

While recording transactions, the credit period will appear in the Bill-wise Details screen as Due Date or Credit Days. You can change the details as needed.

 Check for credit days during voucher entry – Set it to Yes to get warned about exceeding credit period or pending outstanding bills for a party during transactions. The warning message appears as shown below:

| Warning                                                                        |
|--------------------------------------------------------------------------------|
| '1' bill(s) of<br>'Priya Enterprises'<br>is outstanding.<br>Due date exceeded! |
| Press any key to continue                                                      |

Once you set the terms of credit in party ledger, the same gets applied in transactions.

#### Settle dues for credit sales made without bill-wise

When your party makes a payment against a sale that you have recorded earlier, you can pass a receipt entry to settle the due amount. It is important to ensure that you receive the payments from your parties and settle your accounts time to time.

Scenario 1: Sale made for say Rs 50,000. Customer pays only Rs. 30,000 first and the remaining Rs. 20,000 later. This is the simplest case.

Scenario 2: Sale made for say Rs. 50,000. Customer pays Rs. 30,000 first, pays another Rs. 50,000. At a later date asks for goods worth Rs. 30,000. This is the complex case (without Bill-wise).

For example, Customer A owes you a total of Rs. 1,00,000 from the sales made on credit, and later has made a payment of Rs. 40,000. You can now make a receipt entry against that party on the day you receive the payment. As an when Customer A makes a payment of the remaining Rs. 60,000, you can pass another receipt entry to settle to entire outstanding receivables from that party. If you often transact with a customer, say Customer B, and you received an advance payment of Rs. 1,20,000. As and when you make a sale to the party, the corresponding amount gets knocked off from the total outstanding from the credit balance against Customer A.

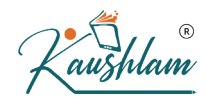

### Bill-wise entry for Purchase return and sales Return

# Record Debit Note for Purchase Returns and Increase in Purchase Value

Debit Note is a document issued to a party stating that you are debiting their Account in your Books of Accounts for the stated reason or vice versa. It is commonly used in case of Purchase Returns, Escalation/De-escalation in price, any other expenses incurred by you on behalf of the party etc.

### **Record Purchase Returns**

Debit Note can be entered in voucher or invoice mode.

 Gateway of Tally > Vouchers > press F10 (Other Vouchers) > type or select Debit Note > and press Enter.

Alternatively, press Alt+G (Go To) > Create Voucher > press F10 (Other Vouchers) > type or select Debit Note > and press Enter.

2. Press Ctrl+H (Change Mode) to select the required voucher mode (Item Invoice, in this case).

a. Party A/c Name: Select the party name.

b. Party Details: Provide the Supplier details. You can also provide the Receipt or Order details as per your invoice requirements. You can also enter the Original Invoice No. and Date, against which this purchase return is being recorded. If you do not see the Party Details screen with options for Original Invoice No. and Date, press F12 (Configure), and set Provide Dispatch, Order, and Export/Import details to Yes.

c. As always, you can press Ctrl+A to save and proceed.

3. Select the Purchase ledger to allocate the stock items.

4. Provide the stock item details.

As in other transactions, you can create the item on the fly by pressing Alt+C.

a. Select the stock item

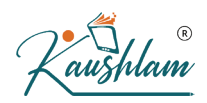

b. Enter the Quantity. The Rate will be auto-filled, based on the rate entered in the previous transaction. However, you may choose to enter the Rate. The Amount appears automatically.

5. Select the bill-wise details.

a. Press F12 (Configure) > set Use default Bill-wise details for Bill Allocation to No. Henceforth, you can select the bill references in the Bill-wise Details screen, until you change the option in F12 (Configure) of the invoice.

b. Select Agst Ref, as the payment has not been received against the purchase. . Provide Narration, if needed. What you see on the screen can vary based on your choices. Press F12 (Configure) to change the options and F11 (Features) to enable or disable features.

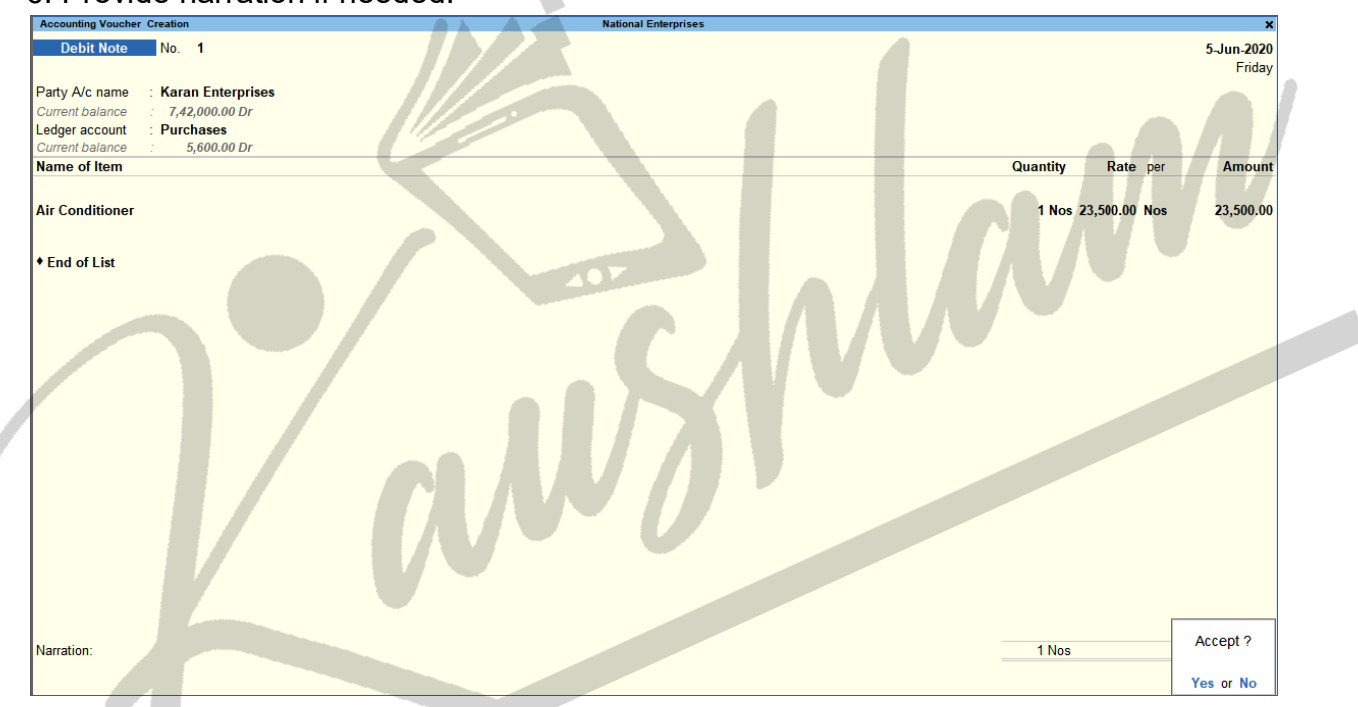

6. Provide narration if needed.

7. Accept the screen. As always, you can press Ctrl+A to save.

### Account for Increase in Purchase Value

You may want to account for an increase in purchase value. For this you can record a transaction in credit note by selecting the purchase ledger in invoice mode as well.

1. Gateway of Tally > Vouchers > press F10 (Other Vouchers) > type or select Credit Note > and press Enter. Alternatively, press Alt+G (Go To) > Create Voucher > press F10 (Other Vouchers) > type or select Credit Note > and press Enter.

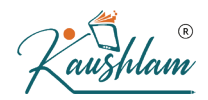

2. Press Ctrl+H (Change Mode) to select the required voucher mode (Item Invoice, in this case).

3. Select the Party A/c Name and provide the supplier details. You can also enter the Original Invoice No. and Date, against which this transaction is being recorded. If you do not see the Party Details screen with options for Original Invoice No. and Date, press F12 (Configure), and set Provide Receipt, Order, and Export/Import details to Yes.

4. In the Ledger Account field, press Enter on Show More > select the purchase ledger to allocate the stock items.

5. Provide the stock item details and enter the amount. . Select the bill-wise details against which this transaction is being recorded. What you see on the screen can vary based on your choices. Press F12 (Configure) to change the options and F11 (Features) to enable or disable features.

6. Select the bill-wise details against which this transaction is being recorded.

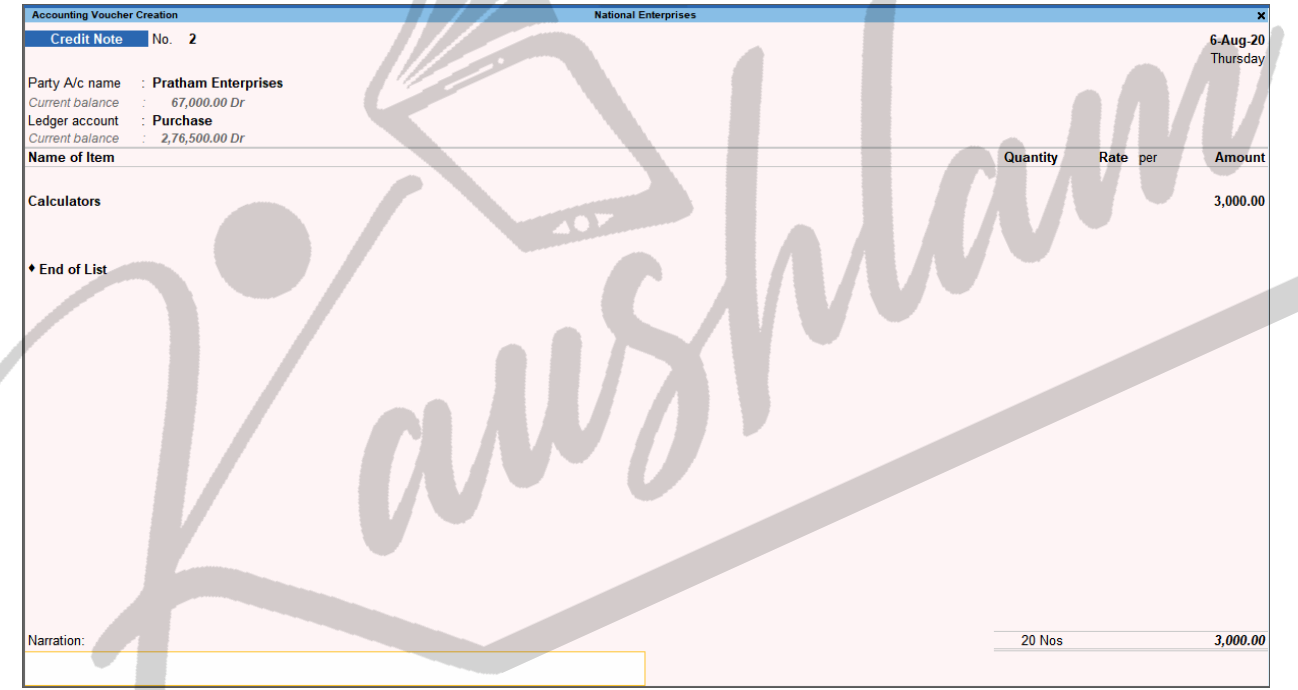

What you see on the screen can vary based on your choices. Press F12 (Configure) to change the options and F11 (Features) to enable or disable features.

7. Accept the screen. As always, you can press Ctrl+A to save

### Record Credit Note for Sales Returns and Increase in Sale Value

In case you have sold goods and some or all of the goods have been returned by your customer, you will need to account for such sales returns. Once you accept the goods that are returned, before or after receiving the payment for the same, you can record the transaction using the credit note feature of TallyPrime.

#### Sales Returns Transaction

When you accept sales return, record such returns by issuing credit notes.

In this section

- · Sales returns before receiving the payment
- Sales returns after receiving the payment

#### Sales returns before receiving the payment

If you are recording the sales returns before receiving the payment, you can select the reference as Agst Ref while linking the credit note to the sales invoice.

- 1. Open the credit note voucher screen and specify the buyer details.
- a. Gateway of Tally > Vouchers > F10 (Other Vouchers) > type or select Credit Note > and press Enter. Alternatively, press Alt+G (Go To) > Create Voucher > F10 (Other Vouchers) > type or select Credit Note.
- b. Press **Ctrl+H** (Change Mode) and select the invoice mode as per your business needs.
- c. Party A/c Name: Select the party name.
- d. **Party Details**: Provide the Buyer details. You can also provide the Receipt or Order details as per your invoice requirements. You can also enter the **Original Invoice No.** and **Date** against which this sales return is being recorded.

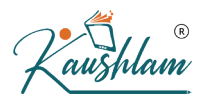

If you do not see the **Party Details** screen with options for **Original Invoice No.** and **Date**, press **F12** (Configure), and set **Provide Receipt**, **Order, and Export/Import details** to **Yes**.

- e. As always, you can press Ctrl+A to save and proceed.
- 2. Select the **Sales ledger** to allocate the stock items.
- Provide the stock item details. As in other transactions, you can create the item on the fly by pressing Alt+C.
- a. Select the stock item.
- b. Enter the **Quantity**. The **Rate** will be auto-filled, based on the rate entered in the previous transaction. However, you may choose to enter the **Rate**. The **Amount** appears automatically.
- 4. Select the bill-wise details.
- a. Press F12 (Configure) > set Use default Bill-wise details for Bill Allocation to No.
   Henceforth, you can select the bill references in the Bill-wise Details screen, until you change the option in F12 (Configure) of the

**Details** screen, until you change the option in **F12** (Configure) of the invoice.

b. Select Agst Ref, as the payment has not been received against the sales.

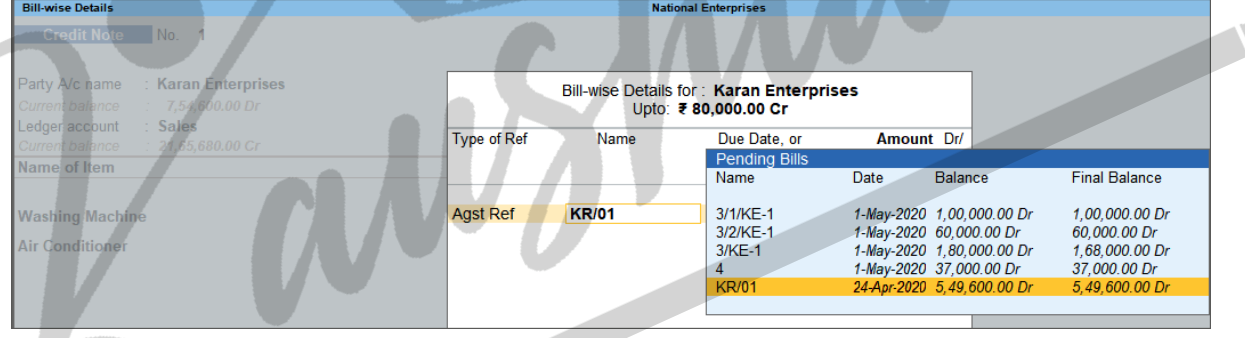

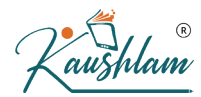

#### 5. Provide Narration, if needed.

| Accounting Voucher Creation        | Na | ational Enterprises |                              | ×          |
|------------------------------------|----|---------------------|------------------------------|------------|
| Credit Note No. 1                  |    |                     |                              | 3-May-2020 |
|                                    |    |                     |                              | Sunday     |
| Party A/c name : Karan Enterprises |    |                     |                              |            |
| Current balance : 8,34,600.00 Dr   |    |                     |                              |            |
| Ledger account : Sales             |    |                     |                              |            |
| Current balance : 22,45,680.00 Cr  |    |                     |                              |            |
| Name of Item                       |    |                     | Quantity Rate per            | Amount     |
| Washing Machine                    |    |                     | 1 Nos 35,000.00 Nos          | 35,000.00  |
| Air Conditioner                    |    |                     | 1 Nos 45.000.00 Nos          | 45.000.00  |
|                                    |    |                     |                              | 80,000,00  |
|                                    |    |                     |                              | 80,000.00  |
| End of List                        |    |                     |                              |            |
|                                    |    |                     |                              |            |
|                                    |    |                     |                              |            |
|                                    |    |                     |                              |            |
|                                    |    |                     |                              |            |
|                                    |    |                     |                              |            |
|                                    |    |                     |                              |            |
|                                    |    |                     |                              |            |
|                                    |    |                     |                              |            |
|                                    |    |                     | $\langle \mathbf{O} \rangle$ |            |
|                                    |    |                     |                              |            |
|                                    |    |                     |                              |            |
|                                    |    |                     |                              |            |
|                                    |    |                     |                              |            |
|                                    |    |                     |                              |            |
|                                    |    |                     |                              |            |
|                                    |    |                     |                              |            |
| Negration                          |    |                     | 2 Noo                        | Accept ?   |
| Nanauon.                           |    |                     | 2 1105                       |            |
|                                    |    |                     |                              | Yes or No  |
|                                    |    | 4                   |                              |            |

What you see on the screen can vary based on your choices. Press **F12** (Configure) to change the options and **F11** (Features) to enable or disable features.

6. Accept the screen. As always, you can press Ctrl+A to save.

#### Sales returns after receiving the payment

If you are recording the sales returns after receiving the amount, you can select the reference as New Ref while recording the credit note. When you provide the reference of the sales invoice, the credit note will be linked to it. Hence, when you raise a sales invoice on a later date, you can record it against this credit note.

- 1. Open the credit note voucher screen and specify the buyer details.
- a. Gateway of Tally > Vouchers > press F10 (Other Vouchers) type or select Credit Note > and press Enter. Alternatively, press Alt+G (Go To) > Create Voucher > F10 (Other Vouchers) > type or select Credit Note.
- b. Press **Ctrl+H** (Change Mode) and select the invoice mode as per your business needs.
- c. **Party A/c Name**: Select the party name.

d. **Party Details**: Provide the Buyer details. You can also provide the Receipt or Order details as per your invoice requirements. You can also enter the **Original Invoice No.** and **Date**, against which this sales return is being recorded.

If you do not see the **Party Details** screen with options for **Original Invoice No.** and **Date**, press **F12** (Configure), and set **Provide Receipt**, **Order**, and **Export/Import details** to **Yes**.

- 2. Select the Sales ledger to allocate the stock items.
- Provide the stock item details. As in other transactions, you can create the item on the fly by pressing Alt+C.
- a. Select the stock item.
- b. Enter the **Quantity**. The **Rate** will be auto-filled, based on the rate entered in the previous transaction. However, you may choose to enter the Rate. The Amount appears automatically.
- 4. Select the bill-wise details.
- a. Press F12 (Configure) > set Use default Bill-wise details for Bill Allocation to No.

Henceforth, you can select the bill references in the **Bill-wise Details** screen, until you change the option in **F12** (Configure) of the invoice.

b. Select New Ref, as the payment has been received against the sales.

| Bill-wise Details                                                          |             | National                                     | Enterprises                                   |          |           |
|----------------------------------------------------------------------------|-------------|----------------------------------------------|-----------------------------------------------|----------|-----------|
| Credit Note No. 2                                                          |             |                                              |                                               |          |           |
| Party A/c name : Karan Enterprises<br>Current balance : 7,54,600,00 D      |             | Bill-wise Details for<br>Upto: ₹             | : Karan Enterpris<br>6,300.00 Cr              | es       |           |
| Ledger account : Sales<br>Cument balance : 21,65,680.00 Cr<br>Name of Item | Type of Ref | Name<br>Method of Adj.                       | Due Date, or<br>Credit Days<br>: 19-May-2020) | Amount   | Dr/<br>Cr |
| Bajaj WX 3 Wet Grinders<br>• End of List                                   | New Ref     | Advance<br>Agst Ref<br>New Ref<br>On Account |                                               | 6,300.00 | Cr        |

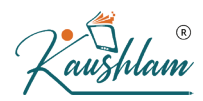

#### 5. Provide Narration, if needed.

| Accounting Voucher Creation        | National Enterprises |          |              | ×           |
|------------------------------------|----------------------|----------|--------------|-------------|
| Credit Note No. 2                  |                      |          |              | 19-May-2020 |
|                                    |                      |          |              | Tuesday     |
| Party A/c name : Karan Enterprises |                      |          |              |             |
| Current balance : 7,54,600.00 Dr   |                      |          |              |             |
| Ledger account : Sales             |                      |          |              |             |
| Current balance : 21,65,680.00 Cr  |                      |          |              |             |
| Name of Item                       |                      | Quantity | Rate per     | Amount      |
|                                    |                      |          |              |             |
| Bajaj WX 3 Wet Grinders            |                      | 1 Nos    | 6,300.00 No: | 6,300.00    |
|                                    |                      |          |              |             |
| End of List                        |                      |          |              |             |
|                                    |                      |          |              |             |
|                                    |                      |          |              |             |
|                                    |                      |          |              |             |
|                                    |                      |          |              |             |
|                                    |                      |          |              |             |
|                                    |                      |          |              |             |
|                                    |                      |          |              |             |
|                                    |                      |          |              |             |
|                                    |                      | 10       |              |             |
|                                    |                      |          |              |             |
|                                    |                      |          |              |             |
|                                    |                      |          |              |             |
|                                    |                      |          |              |             |
|                                    |                      |          |              |             |
|                                    |                      |          |              |             |
|                                    |                      |          |              | Accept ?    |
| Narration:                         |                      | 1 Nos    |              |             |
|                                    |                      |          |              | Yes or No   |

What you see on the screen can vary based on your choices. Press **F12** (Configure) to change the options and **F11** (Features) to enable or disable features.

6. Accept the credit note screen. As always, you can press Ctrl+A to save.

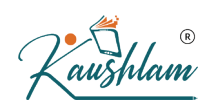

### Ageing Analysis, Sending reminder letters and Confirmation letter using TallyPrime

**Ageing analysis** of bills outstanding is done to identify the bills for which amount is due for a long period of time. These bills can be classified as bad debts or provisions can be created for such losses in the books of accounts depending on the results of ageing analysis.

Age-wise Analysis for Bills Receivable /Payable report

- 1. Go to Gateway of Tally > Display > Statements of Accounts > Outstandings > Bills Receivable .
- Click F6: Age-wise button and select one of the two Methods of Ageing: Ageing by Bill Date or Ageing by Due Date. Set the age periods required for the report.

### Send E-mails to Parties for Outstanding Bills Reminder Letters

To manage the bills or ledgers outstanding with your parties, you can send reminder letters or the report details to the parties, as needed. Sending reminder letters helps in clearing due payments from parties so that you can update your books on time. You can send reminder letters or the reports by using the E-mail feature in TallyPrime.

In this section

- Reminder letters for current report
- Multi-accounting printing

### **Reminder letters for current report**

Let's consider the **Bills Receivable** report for e-mailing reminder letters for overdue payments.

- 1. From the **Bills Receivable** report, press **Ctrl+M** (E-mail). Alternatively, press **Alt+M** (E-mail) > **Current**.
- 2. Set up your E-mail details.
- a. E-mail from: Select an e-mail profile.
   To create an e-mail profile, select Create under List of Profiles.
- b. E-mail to: Select New Address, Multiple Addresses, or All Ledgers, as needed.

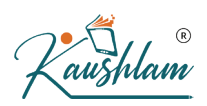

- Select All Ledgers to send mass e-mail to all parties in the report.
- c. Enter the **Subject** of the e-mail and **E-mail message (if any)** and press **Enter**. You can select a predefined message template by pressing **Alt+S**.

|                                                                | E-mail                                                                                                   | List of E-mail Addresse                                              | 61.60 30-Seo-2                                              |
|----------------------------------------------------------------|----------------------------------------------------------------------------------------------------|----------------------------------------------------------------------|-------------------------------------------------------------|
| E-mail from<br>E-mail to<br>Subject<br>E-mail message (if any) | All Ledgers<br>Bills Receivable - Reminder Letter<br>Reminder letter to clear dues more<br>than 30 days! | Email  Multiple Address New Address All Ledgers @gmail.com gmail.com | Ledger Name<br>Kotak Mahindra - A/c<br>Kotak Mahindra - A/c |
| (Press Alt+S to select a                                       | predefined message template)                                                                             |                                                                      | $\bigcirc$                                                  |

- 3. Configure E-mail for Reminder Letters.
- a. Press C (Configure) > set Report Type as Reminder Letter.

Note: The Report Type is Bills Outstanding by default.

b. In the **Company Ageing Alteration** screen, select the age of the outstanding amount for which you want to send the reminder letter.

| c. | Configure other options           | as                          | needed | for | the | Reminder | Letters. |   |
|----|-----------------------------------|-----------------------------|--------|-----|-----|----------|----------|---|
|    | National Enterpri                 | ises                        |        |     |     |          |          | - |
|    | E-mail Configur                   | ation                       |        | AV  |     |          |          |   |
|    | List of Configurations            |                             |        |     |     |          |          |   |
|    | List of Conligurations            |                             |        |     |     |          |          |   |
|    |                                   |                             | Show I | ess |     |          |          |   |
|    | Report Details                    |                             |        |     |     |          |          |   |
|    | Report Type                       | Reminder                    | Letter |     |     |          |          |   |
|    | Age-wise                          | Default                     |        |     |     |          |          |   |
|    | Reminder Letter information       |                             |        |     |     |          |          |   |
|    | Show Due On                       | Yes                         |        |     |     |          |          |   |
|    | Show Overdue Days                 | Yes                         |        |     |     |          |          |   |
|    | Show Bills in Foreign Exchange    | No                          |        |     |     |          |          |   |
|    | Include Post-dated Vouchers       | No                          |        |     |     |          |          |   |
|    | Company Details                   |                             |        |     |     |          |          |   |
|    | Show Bank details                 | No                          |        |     |     |          |          |   |
|    | Bank Name                         |                             |        |     |     |          |          |   |
|    | Show Company Name                 | Yes                         |        |     |     |          |          |   |
|    | Show Company Address              | Yes                         |        |     |     |          |          |   |
|    | Type of Address                   | <ul> <li>Primary</li> </ul> |        |     |     |          |          |   |
|    | Show Phone No.                    | INO<br>No                   |        |     |     |          |          |   |
|    | Show Website                      | NO                          |        |     |     |          |          |   |
|    | Barty Dotaile                     | 165                         |        |     |     |          |          |   |
|    | Show Contact details              | No                          |        |     |     |          |          |   |
|    | Footer Information                | 110                         |        |     |     |          |          |   |
|    | Designation of Signing Authority  |                             |        |     |     |          |          |   |
|    | Designation of orgining Authonity |                             |        |     |     |          |          |   |

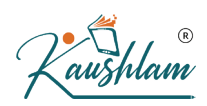

4. Save the configurations and press M (E-mail).

| Report Type                                                                         | : Reminder Letter                                                                                                    |
|-------------------------------------------------------------------------------------|----------------------------------------------------------------------------------------------------|
| Show Due On                                                                         | : Yes                                                                                                    |
| Show Bank details                                                                   | : No                                                                                                    |
| Include Post-dated Vouchers                                                         | : <b>No</b>                                                                                                    |
| E-mail from<br>E-mail to<br>Subject<br>File Format<br>E-mail report as<br>File Name | : nationalenterprises@gmail.com<br>: All Ledgers<br>: Bills Receivable<br>: HTML (Web-Publishing)<br>: For direct viewing in mail<br>: Bills.html |
| C: Configure                                                                        | M: E-mail                                                                                                    |

Based on the configurations you have set, the reminder letter for the dues will be sent to the parties.

Scenario 1: If you have selected one or more bills in the report for multiple parties, the reminder letters will be sent for all the bills:

- **E-mail to** is set to All Ledgers Reminder letters will be sent to all parties for all their corresponding bills details.
- E-mail to is set to New Address or Multiple Address Reminder letters of all parties with their respective bills will be sent to e-mail IDs entered in E-mail to. In this case, for each party, the bills appears in a new page.

Scenario 2: If you have not selected any bills in the report, the reminder letter will be sent for all the bills:

- E-mail to is set to All Ledgers Reminder letters will be sent for all the bills to the respective parties.
- E-mail to is set to New Address or Multiple Address Reminder letters for the specified period in the report will be sent to the e-mails provided. In this case, for each party the bill details will be displayed on a new page.

### Reminder Letters using multi-account printing

You can also send reminder letters to one or more parties by selecting from the **Multi Account Reports**. For Multi Account Reports, Reminder Letters can be sent for the following reports:

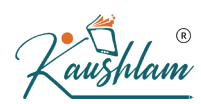

- All Ledger Accounts
- Group of Accounts
- Bills Receivable
- Group Outstanding
- Group of Account Outstandings

Steps to send reminder letters in case of Multi-account printing are the same as explained above for current report.

### Send outstanding report details

To ensure timely payments from your parties against the outstandings, you can send the outstanding report details to parties.

For example, from the Bills Receivables report:

- 1. Press Ctrl+M (E-mail) > C (Configure).
- 2. Specify other details as needed.
- Provide the E-mail from ID.
- Under E-mail to, select one or more e-mail IDs. Select All Ledgers if you need to send the report details to all parties displayed in the report.
- 3. Press M (E-mail) from the E-mail screen to send the report details, as per the E-mail to details provided.

### **E-mail Confirmation of Accounts**

Similar to sending reminder letters, you can also send the Confirmation of Accounts to one or multiple parties for multi-account reports.

1. Press Alt+M (E-mail) > select Others.

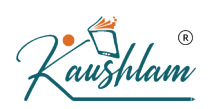

2. Select the report name under Multi-Account Reports.

| National En           | terprises               |
|-----------------------|-------------------------|
| Print R               | eport                   |
|                       |                         |
|                       |                         |
| List of Reports       |                         |
|                       | Expand All<br>Show More |
| Multi Account Reports |                         |
| All Ledger Accounts   |                         |
| One Ledger Account    |                         |
| Group of Accounts     |                         |
| Sales Vouchers        |                         |
| Day Book              |                         |
| Multi-Voucher         |                         |
| Bills Receivable      |                         |
| Bills Payable         |                         |
| VAT Reports           |                         |
|                       |                         |

You can send the Confirmation of Accounts for the following:

- o All Ledger Accounts
- o Group of Accounts
- 3. Set up e-mail details.
- a. **E-mail from**: Select a e-mail profile from the **List of Profiles**. If you have not created a profile yet, select **Create** under **List of Profiles** and create a profile.
- b. In the **E-mail** to field
- Select **New Address** to enter a new e-mail ID.
- Select Multiple Address to select more than one address.
- Select All Ledgers to send mass e-mail to all parties in the report.
- c. Enter the Subject of the e-mail and E-mail message (if any). You can select a predefined message template by pressing Alt+S.

Note: You can also send the Ledger Accounts or default reports to parties using this m ass e-mail feature in TallyPrime.

Press C (Configure) to configure for Confirmation of Accounts.

. Under Report Type, select Confirmation of Accounts.

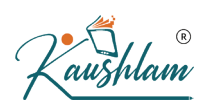

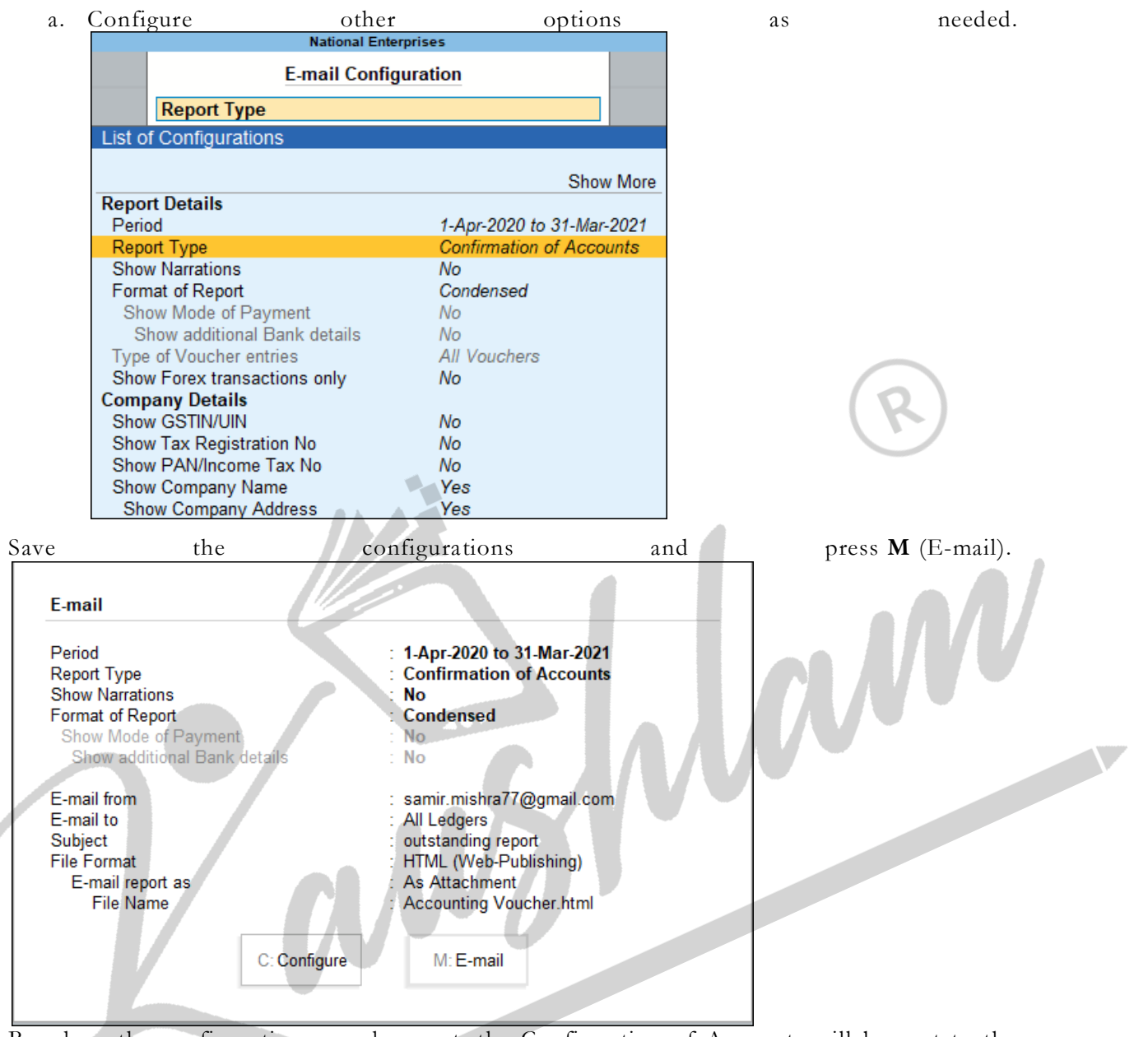

Based on the configurations you have set, the Confirmation of Accounts will be sent to the parties.

### Print Reminder Letters | Bills Outstanding

- From the Bills Receivable report, press Ctrl+P (Print). Alternatively, press Alt+P (Print) > Current.
- 2. Press C (Configure) to view the List of Configurations.

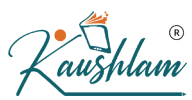

Printer

Paper Size

Print area Number of Copies

| 3. | Under <b>Report</b>                                      | Туре,                                   | select <b>Reminder</b>             | Letter.            |
|----|----------------------------------------------------------|-----------------------------------------|------------------------------------|--------------------|
|    |                                                          | Report Detail                           | s                                  | Report Type        |
|    | Report Type                                              | : 🛛                                     | Reminder Letter                    | Bills Outstanding  |
|    | mint area                                                | . (0                                    | .51 X 10.65 ) 01 (211 mm X 275     | Reminder Letter    |
|    |                                                          |                                         |                                    |                    |
|    | <b>Note:</b> By default, Bills<br>ng Report.             | Outstanding is se                       | lected. You can also print th      | e entire Outstandi |
| •  | In the <b>Company Age</b><br>for which you want to       | ing Alteration scr<br>send the reminder | een, select the age of the o       | utstanding amount  |
|    | Configure the reminde                                    | r letter as per your                    | needs.                             |                    |
| )  | Reminder Letter in reference.                            | formation – You                         | can enter the bill or an           | nount details for  |
| )  | Enable Show Due on                                       | and Show Over D                         | ue Days, as needed.                |                    |
| )  | You can also include <b>I</b>                            | ost-dated Vouche                        | ers to be printed in the remi      | nder letter.       |
| )  | Set the Number of Co                                     | pies that you wan                       | t to print.                        |                    |
|    | Save the configuration                                   | s and press <b>P</b> (Prir              | nt).                               |                    |
|    | Print<br>Report Type<br>Show Due On<br>Show Bank details | Vauchars                                | : Reminder Letter<br>: Yes<br>: No |                    |

Based on the configurations you have set, the reminder letter for the dues will be printed.

C: Configure

: 3

1: Preview

: Brother DCP-T710W Printer (Copy 2)

P: Print

: Letter (8.50" x 10.98") or (216 mm x 279 mm)

: (8.31" x 10.83") or (211 mm x 275 mm)

Similarly, you can print the Bills Outstanding report. Under Report Type, retain Bills Outstandings, configure other necessary details from printing and print the report.

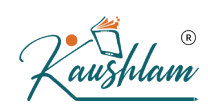

**Print Confirmation of Accounts** – Similar to e-mailing, you can also print confirmation of accounts as follows:

- 1. Press Alt+M (E-mail) > select others.
- 2. Select the report name under **Multi-Account Reports**. You can send the Confirmation of Accounts for the following:
- o All Ledger Accounts
- o Group of Accounts
- 3. Press C (Configure) to view the List of Configurations.
- 4. Under Report Type, select Confirmation of Accounts.
- 5. Set up other configurations as needed for printing.
- 6. Save the configurations and press **P** (Print). Based on the configurations you have set, the confirmation of accounts will be printed.